# Getting Started with the 2576 DeviceNet Scanner and the Cutler-Hammer Motor Starter Catalog Number W200M1CFC

# **Hardware Requirements**

- Card.
- 2. CTI 2576 DeviceNet Scanner.
- supply.
- 4. Programming cable.
- 6. 24 DC Power Supply.

# **Software Requirements**

- Scanner)
- 3.
- 4. TISoft or Workshop PLC programming package.

\*These should already be loaded into the 2576's flash memory.

# Implementation Steps

Note: The Active LED on the front panel flashing 3 times quickly indicates that the 2576 module software and the scanner software need to be loaded. If this happens follow steps 1-11 under Download 2576 Module Software and steps 1-4 under Download the 2576 Scanner Software. Otherwise, proceed to Configuring the 2576 in the Base.

### **Download 2576 Module Software**

1. Start the 2576 Configuration Software. [DSC2576.EXE]

| 🛯 🖉 C1       | FI 257  | 76 De       | vice  | Net 9        | Scar       | iner |
|--------------|---------|-------------|-------|--------------|------------|------|
| <u>F</u> ile | ⊻iew    | <u>M</u> od | ule   | <u>C</u> omr | n <u>V</u> | /ind |
|              | 🖻       | 8           | 6   🛯 | <u> </u>     | 7          |      |
|              |         |             |       | .amaid       |            |      |
|              |         |             |       |              |            |      |
| alles a      |         |             |       |              |            |      |
|              |         |             |       |              |            |      |
|              |         |             |       |              |            |      |
|              |         |             |       |              |            |      |
| 100          |         |             |       |              |            |      |
| For H        | elp, pr | ess F1      |       |              |            |      |

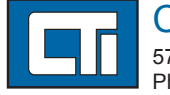

Control Technology Inc. 5734 Middlebrook Pike, Knoxville, TN 37921-5962 Phone: 865/584-0440 Fax: 865/584-5720 www.controltechnology.com

CTI 2500 Series PLC System **Application Note** 

of Cutler-Hammer.

<sup>TM</sup> **RS**NetWorx for ControlNet is a trademark of Rockwell International Corporation and NetView is a trademark

1. A PC running Windows 95, 98, or NT with a DeviceNet Interface

3. A CTI 2500 Series or Simatic® 505 processor with base and power

5. Cutler-Hammer Motor Starter Catalog Number W200M1CFC.

1. DeviceNet Scanner Configuration Software (provided with 2576

2. \*2576 Module Software [(DNM) provided with 2576 Scanner].

\*2576 Scanner Software [(DNS) provided with 2576 Scanner].

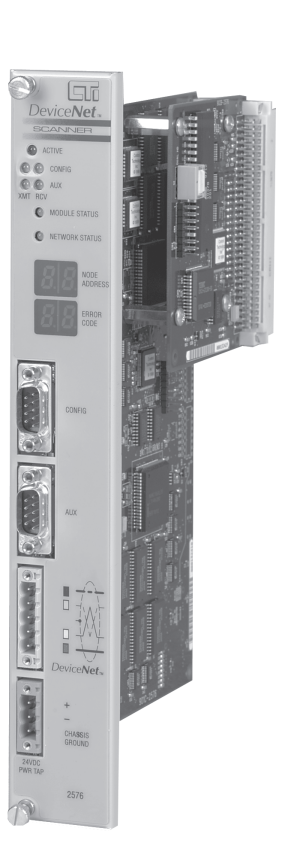

| Со | nfigurator 🗖 🗖 🗙                      |
|----|---------------------------------------|
| wc | Help                                  |
|    |                                       |
|    |                                       |
|    |                                       |
|    |                                       |
|    |                                       |
|    |                                       |
|    |                                       |
|    |                                       |
|    |                                       |
|    |                                       |
|    |                                       |
|    | Nodes 00/00 Baud 06/11/99 10:42:32 AM |

- 2. Apply power to the base containing the 2576.
- 3. Attach a communication cable from your PC to the 2576 Config port (a TISoft cable will work).
- 4. Locate the diskette containing the 2576 Module Software and Scanner Software and insert it into the 3 1/2-inch floppy drive.
- 5. Create a folder on your hard drive.
- 6. Copy folders named Supervisor and Scanner from the diskette to the folder you just created.
- 7. Open a Communication port to the module.

| Port Manager: Port Control         | ×                     |
|------------------------------------|-----------------------|
| Currently Opened Ports             |                       |
| CommPort: 1,19200,None,8,1         | Open <u>N</u> ew Port |
| CommPort: 1,19200,None,8,1         | <u>C</u> lose Port    |
|                                    | Display Settings      |
|                                    | Set Default Port      |
| History of Previously Opened Ports |                       |
| CommPort: 1,19200,None,8,1         | <u>R</u> e-Open       |
|                                    | Remove                |
| <u> </u>                           | ncel                  |

| MAC ID Mapp                                                                                    | ed Name                                                                     | Туре         | Vendo         | r Proc               | luc       |
|------------------------------------------------------------------------------------------------|-----------------------------------------------------------------------------|--------------|---------------|----------------------|-----------|
| 00* 0070                                                                                       | )0 2576 D                                                                   | 12           | 72            |                      | 25        |
| 2 01 00 / 0                                                                                    | DO CH Mot                                                                   | 22           | 68            |                      |           |
|                                                                                                |                                                                             |              |               |                      |           |
|                                                                                                |                                                                             |              |               |                      |           |
|                                                                                                |                                                                             |              |               |                      |           |
|                                                                                                |                                                                             |              |               |                      |           |
|                                                                                                |                                                                             |              |               |                      |           |
| Saannar Canfi                                                                                  |                                                                             | · · · · · ·  | <i>e e</i>    | 1                    |           |
|                                                                                                | duration U                                                                  | evice L.     | nntiquitatic  | n I                  |           |
| scanner conit                                                                                  | guration D                                                                  | evice La     | onfiguratio   | n I                  |           |
| Active in Scan                                                                                 | MACID 1                                                                     | F            | Resp          | on [                 | 1         |
| Active in Scan                                                                                 | MACID 1                                                                     | F<br>F<br>Ti | Resp<br>meout | on [                 | 1         |
| Active in Scan                                                                                 | MACID 1                                                                     | F<br>Ti      | Resp neout    | M                    | les:      |
| Active in Scan<br>Verify<br>Device Type                                                        | MAC ID 1<br>Attributes                                                      |              | esp eout E    | in J<br>M<br>Inable  | ۱<br>less |
| Active in Scan<br>Verify<br>Device Type<br>Vendor ID                                           | MAC ID 1<br>Attributes<br>Motor Starter [<br>Cutler-Hammer                  |              | nniguratio    | in L<br>M<br>Inable  | les:      |
| Active in Scan<br>Verify<br>Device Type<br>Vendor ID<br>Product Code                           | MAC ID 1<br>Attributes<br>Motor Starter [<br>Cutler-Hammer                  | Ti           | robe          | n<br>M<br>Inable     | les:      |
| Active in Scan<br>Verify<br>Device Type<br>Vendor ID<br>Product Code<br>Major Rev              | MAC ID 1<br>Attributes<br>Motor Starter [<br>Cutler-Hammer 2<br>0           |              | robe          | n M<br>Inable<br>Yes |           |
| Active in Scan<br>Verify<br>Device Type<br>Vendor ID<br>Product Code<br>Major Rev              | MAC ID 1<br>Attributes<br>Motor Starter [<br>Cutler-Hammer ]<br>0<br>0<br>0 | F F          | robe          | n M<br>Inable<br>Yes |           |
| Active in Scan<br>Verify<br>Device Type<br>Vendor ID<br>Product Code<br>Major Rev<br>Minor Rev | MAC ID 1<br>Attributes<br>Motor Starter [<br>Cutler-Hammer<br>0<br>0<br>0   | Ti<br>St     | robe          | m<br>Mable<br>Yes    |           |

- 8. Under menu item MODULE/SOFTWARE, select DOWNLOAD MODULE SOFTWARE.
- 9. When prompted for a download file, select the file named 2576DNM.hex located in the Supervisor folder you previously copied to your hard drive. (The version is part of the file name.)

| Select File            |                             |   |   |          | ? ×                  |
|------------------------|-----------------------------|---|---|----------|----------------------|
| Look <u>i</u> n:       | 🔄 422-2576 DNM-DNS Software | • | E | <b>ä</b> | 8-8-<br>8-6-<br>8-6- |
| 213M-2576              | DNM v1.3.hex                |   |   |          |                      |
| a 214N-2776            | DINS VI.4.nex               |   |   |          |                      |
|                        |                             |   |   |          |                      |
|                        |                             |   |   |          |                      |
|                        |                             |   |   |          |                      |
| File <u>n</u> ame:     | 213M-2576 DNM v1.3          |   |   |          | <u>O</u> pen         |
| Files of <u>type</u> : | Intel Hex Files (*.HEX)     |   | • |          | Cancel               |

- 10. After the download completes, cycle power on the base to reset the module.
- 11. The module Active Led should be blinking approximately two times per second, indicating that the supervisor is in control but no valid scanner program exists.

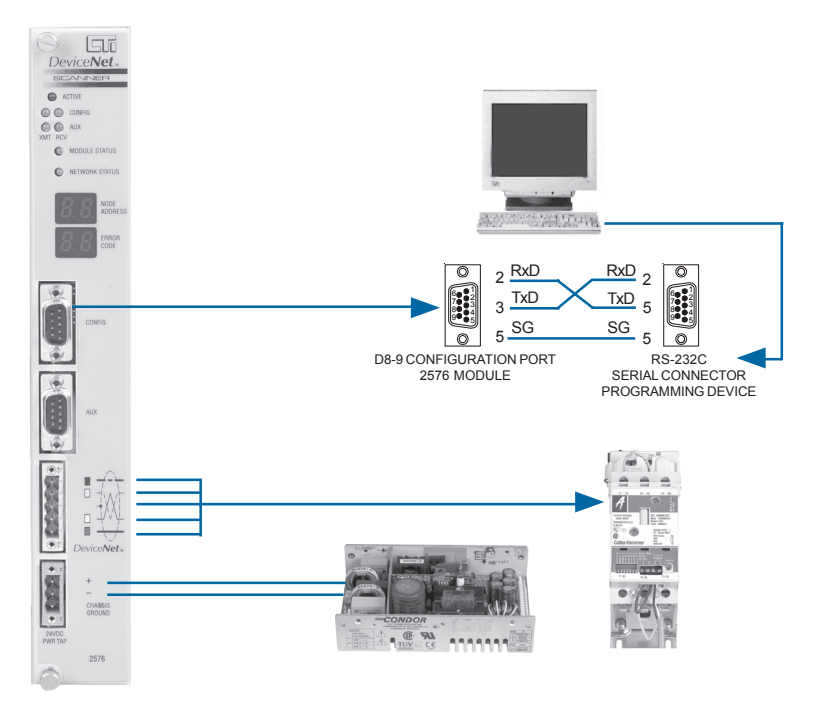

| 1]<br>          | a a a a     |         |                        | ×              |
|-----------------|-------------|---------|------------------------|----------------|
| ow <u>H</u> eip |             |         |                        | 스              |
| Seda            | Dau         | Cari    | l Number               | _              |
| Code            | неу<br>1.00 | Sena    | 0                      | -              |
| _               | 0.00        |         | 0                      |                |
|                 |             |         |                        |                |
|                 |             |         |                        |                |
|                 |             |         |                        |                |
|                 |             |         |                        |                |
|                 |             |         |                        | _              |
| Data Map        | ping        |         | Messages               | $\eta_{i}^{d}$ |
| ame CH          | Motor :     | Starter |                        | 1              |
| age Conn        | ections     |         |                        |                |
| Rx Size         | Tx S        | Size    |                        |                |
|                 | 0           | -       | Туре                   |                |
|                 | 0           | 7       | <mark>bit set</mark> ≚ | 1.1            |
|                 | 1           |         | Rate                   | 10             |
|                 | <u> </u>    |         | every                  |                |
| <u>×</u>        | 0           |         | Interval               | 4              |
|                 |             |         | 1º                     | 4              |
|                 |             |         |                        |                |
| 2/02  125       | K   06/1    | 16/99   | [11:14:59 AM           | 1 /            |

#### **Identity Object Verification**

This information can be used by the scanner to verify that the proper device is installed. Although entry of this data is optional, CTI recommends that you enter and verify at least some of the fields. These entries also improve configuration documentation. You may obtain the device data from vendor documentation, EDS files, or by using a configuration tool, such as **RS**Networx<sup>TM</sup> or NetView<sup>TM</sup>, to query the device.

You may selectively enable verification of the device attributes by clicking the buttons in the Verify column to the left of the data field. Verification selection is hierarchical. You cannot select Vendor ID, for example, without first selecting Product Type.

| Device Type      | The Device Type indicates a class of device, such as a limit switch or a motor starter.<br>When you select the Device Type description from the drop-down list, it will be<br>translated to a standard ODVA code that will be displayed in the device list window.<br>Except for certain test situations, you should always verify the Device Type. |
|------------------|----------------------------------------------------------------------------------------------------|
| Vendor ID        | You may select the vendor name from a drop-down list. The description will be<br>translated to a standard ODVA code that will be displayed in the device list window.<br>You should verify the vendor if you are using vendor-specific features.                                                                                                    |
| Product<br>Code  | The vendor assigns the product code. You should enter the data for configuration documentation. You may also wish to verify the information if the vendor makes logically different products with the same device type.                                                                                                    |
| Revision         | DeviceNet vendors assign a revision to the product each time it changes. A major revision indicates a significant change that could affect the logical operation of the device. Minor revisions do not usually affect logical operation.                                                                                                    |
| Serial<br>Number | For some applications you may wish to enter and verify the device serial number. If you choose to verify the serial number, then each time you swap out one device for another, you must change the configuration before the 2576 will scan the device.                                                                                             |

#### 1. Select Devices, New.

- 2. Enter a MAC ID (1), Name (CH Motor Starter), Device Type (Motor Starter[22]), Vender ID (Cutler-Hammer Products [68]).
- 3. Select Edit, Apply Changes.
- 4. Choose Strobe (Yes), RX Size (0), Type (bit set).
- 5. Choose Poll (Yes), RX Size (5), TX Size (1), Rate (every).
- 6. Select Edit, Apply Changes.
- 7. Select Module, Download Configuration.
- 8. Select Module, Reset Scanner.
- 9. The 2576 will reset. When it has powered back up and established communications with the motor starter, the Active, Module Status, and Network Status will be on solid. The seven segment Node Address display will read "0" and the seven segment Error Code display will read "80" (Scanner OK).

### **Download 2576 Scanner Software**

- 1. Under menu item MODULE/SOFTWARE, select DOWNLOAD SCANNER SOFTWARE.
- 2. When prompted for a download file, select the file named 2576DNS.hex located in the Scanner folder you previously copied to your hard drive. (The version is part of the file name.)

| Select File        |                             |   |   |            |                      | ? ×       |
|--------------------|-----------------------------|---|---|------------|----------------------|-----------|
| Look jn:           | at 22-2576 DNM-DNS Software | • | £ | <b>e</b> ř | 8-8-<br>8-8-<br>8-8- |           |
| 213M-25            | 76 DNM v1.3.hex             |   |   |            |                      |           |
| 214N-27            | /5 DNS v1.4.hex             |   |   |            |                      | 1         |
|                    |                             |   |   |            |                      |           |
|                    |                             |   |   |            |                      |           |
|                    |                             |   |   |            |                      |           |
| File name:         | 214N-2776 DNS v1 4          |   | _ |            | Open                 |           |
| - no <u>n</u> amo. |                             |   | _ |            |                      |           |
| Files of type:     | Intel Hex Files (*.HEX)     |   | - |            | Cancel               | 905<br>10 |

- 3. After the download completes, cycle power on the base to reset the module.
- 4. The Active Led should now be solid showing that the module is operating normally.

### **Configuring the 2576 in the Base**

- 1. Install the 2576 into the base and apply power.
- 2. Using TISoft or Workshop, go on-line and select Configure I/O.
- 3. The 2576 logs in as a double-wide module as follows:

| Slot | I/O Address | Х  | Y  | WX | WY | Special Function |
|------|-------------|----|----|----|----|------------------|
| 1    | 1           | 32 | 32 | 32 | 32 | Ν                |
| 2    | 1           | 0  | 0  | 2  | 6  | Y                |

## Configuring the 2576 with the Scanner Configuration Software

This example will show how to configure a Cutler-Hammer motor starter, Catalog Number W200M1CFC, in the 2576 DeviceNet Scanner.

- 1. Start the 2576 Configuration Software. [DSC2576.EXE]
- 2. Select FILE, NEW.

| CTI 2576 DeviceNet Scanner Configurator - [Dsc2576-1] |              |              |              |                             |          |
|-------------------------------------------------------|--------------|--------------|--------------|-----------------------------|----------|
| D 🖻 🖬 🎒 🚞 🍠                                           | 🗸 🗙 🕾        | 🖺 🛛 🖏        | ৾            |                             |          |
| MAC ID Mapped Nat                                     | ne Type V    | endor Produc | t Code Re    | v Serial                    | Number   |
| <b>₩ UU* UU / UU 2576</b>                             | D 12         | 72 25        | 76 U.U       | U                           | Uj       |
|                                                       |              |              |              |                             |          |
|                                                       |              |              |              |                             |          |
|                                                       |              |              |              |                             |          |
|                                                       |              |              |              |                             |          |
| Scanner Configuration                                 | Device Confi | guration     | Data Mapping | -<br>-<br>  Me              | essages  |
| MACID 0                                               | ▼ Blk #      | n/Out Type   | PLC Addr     | Size                        | Interval |
| Baud Rate 125K                                        | 7            |              |              |                             |          |
| DN Scan Time 50                                       | <b>-</b> 3   |              |              |                             |          |
| Bkord Poll Batio                                      | 4            |              |              |                             |          |
| Besp Timeout 2500                                     | - 6          |              |              |                             |          |
| Login ID Addt                                         | - 7          |              |              |                             |          |
|                                                       |              |              |              |                             |          |
|                                                       |              |              |              |                             |          |
| Scan Enabled                                          | Input        | Output       | V X          | Y W                         | K WY     |
| Scan Enabled                                          | Addr 1       | Output Size  | V X          | Y ₩<br>Update 0<br>Interval | K WY     |

- 3. The following items may be entered under the Scanner Configuration Tab:
- 4. The default values will work for this example, as long as they match the motor starter's configuration.

| MAC ID                   | (0 - 63). The MAC ID is the network address of the scanner. The MAC ID must be unique; no other device on the network may use it.                                                                                                    |
|--------------------------|----------------------------------------------------------------------------------------------------|
| Baud Rate                | (125KB, 250KB, or 500KB). Since all devices on the network must use the same baud rate, the slowest device on the network will determine the maximum baud rate that you may select. Many devices are limited to only 125KB data rates.                                                                                                    |
| DN Scan Time             | (10 - 1000 ms). This parameter specifies how often the scanner will start a new DeviceNet scan. You must set the scan time to a large enough value to allow all network devices which are expected to respond in one scan to do so. As a rough estimate, you should allow about two milliseconds for each device on the network.                                                                                                    |
| Background<br>Poll Ratio | (1 - 100 scans). The background poll provides a default "slow poll" option for devices in the scan list. You might use this for a device where data needs to be updated less frequently. Polling less frequently reduces the network load. The background poll rate is specified as a ratio of the scan. For example, a value of 20 represents once every twenty DeviceNet scans. (See Device Parameters in the <i>Installation and Operation Guide</i> for information on selecting background poll for a device.) |
| Response                 | (10 - 65535 milliseconds). The scanner uses the response timeout to determine when a device is not responding. This value is used as the timeout default. It may be overridden by data entered in the Device Information section. The configuration program initially sets this to 2500 milliseconds (2.5 seconds).                                                                                                    |
| Login I/O<br>Address     | (1 - 65535). The login address specifies the starting address of the first X (discrete input) location used by this module. You may determine this value by using your PLC programming software to view the I/O configuration data. The configuration program uses this value to calculate the offsets for data mapping display. (See the Data Mapping section of the <i>Installation and Operation Guide</i> .)                                                                                                    |

### Note: Changing the Login I/O Address only affects the mapping display. The actual PLC address is determined by the PLC I/O configuration. For consistency, you should make sure that the Login I/O Address you enter matches the PLC configuration.

The 2576 Scan List contains one entry for each node that the scanner will use as a source or destination for PLC data. Any device that will be read or written by the PLC must appear in the Scan List.

| CTI 2576 Dev                | viceNet Sca        | nner C  | onfigu          | ator         | - [Comm_         | Fai           |
|-----------------------------|--------------------|---------|-----------------|--------------|------------------|---------------|
| Bie Edit ⊻i<br>I⊡ ∼⊃ I⊡i /⊒ | ew <u>D</u> evices | Modu    | ile <u>L</u> or | nm <u>L</u>  | Jptions <u>V</u> | <u>V</u> indi |
|                             | 1 🔤 🍠              |         | × =             |              | <u> </u>         | ្ទា           |
| MAC ID Map                  | ped Nar            | ne      | Type            | Ven          | dor Pro          | duc           |
|                             | 00 2576            | U       |                 |              | -                | 257           |
|                             |                    |         |                 |              |                  |               |
|                             |                    |         |                 |              |                  |               |
|                             |                    |         |                 |              |                  |               |
|                             |                    |         |                 |              |                  |               |
|                             |                    |         |                 |              |                  |               |
| Scanner Con                 | figuration         | De      | evice Co        | nfigura      | ation            |               |
| Active in Scan              | MACID              | 0       | E R<br>Tir      | esp<br>neout | 0                | Ϊ N           |
| Verify                      | Attribu            | tes     |                 |              | h                | less          |
| Device Type                 | Communic           | ation 🔽 |                 |              | Enable           | F             |
| Vendor ID                   | Control Te         | chnol 🔽 | Str             | obe          | Yes              | 2             |
| Product Code                | 2576               |         |                 |              |                  | 1             |
| Major Rev                   | 0                  |         | P               | oll          | Yes              | 6             |
| Minor Rev                   | 00                 |         | C               | 1S           |                  |               |
| Serial Number               | 0                  |         | Cy              | slic         | No               |               |
|                             |                    |         |                 |              |                  |               |
| For Help, press F1          |                    |         |                 |              | Nod              | es Of         |

The Device Configuration Tab applies to the device highlighted in the Scan List window. If you wish to modify an existing device, select the device by clicking the appropriate Scan List entry, then modify the data. If you want to enter data for a new device, you must first create a new device (or copy an existing device), then enter the device data.

### **General Data**

|  | Active in Scan      | If the device is not active, no connection<br>scanned. Deactivating a device is usually<br>do not want to delete all the device data. |
|--|---------------------|----------------------------------------------------------------------------------------------------|
|  | MAC ID              | Range = 0 - 63. The MAC ID is a unique must match the MAC ID for which the de                                                         |
|  | Response<br>Timeout | This value determines the amount of time declared off-line. Setting this to 0 will us configuration tab.                              |
|  | Name                | You may enter this information to further<br>display this name in the scan window and<br>does not verify this data.                   |

| 1]                         |          |       | _ 0         | IX  |  |  |
|----------------------------|----------|-------|-------------|-----|--|--|
| ow <u>H</u> elp            | )        |       | _ 8         | ×   |  |  |
| X                          |          |       |             |     |  |  |
| Code                       | Rev      | Seria | al Number   |     |  |  |
| 6                          | 0.00     |       | 0           |     |  |  |
|                            |          |       |             |     |  |  |
|                            |          |       |             |     |  |  |
|                            |          |       |             |     |  |  |
|                            |          |       |             |     |  |  |
|                            |          |       |             |     |  |  |
| <u> </u>                   |          |       |             |     |  |  |
| Data Mapping Messages      |          |       |             |     |  |  |
| ame 2576 DeviceNet Scanner |          |       |             |     |  |  |
| age Connections            |          |       |             |     |  |  |
| Rx Size                    | Tx       | Size  |             |     |  |  |
| 1 2                        | 0        | - 2   | Туре        |     |  |  |
| <sup>™</sup>               | 10       |       | bit set 💌   |     |  |  |
| 4 -                        | 0        |       | Rate        |     |  |  |
| 7                          | 1.       |       |             |     |  |  |
| <u></u>                    | 0        |       | Interval    |     |  |  |
|                            | <u> </u> |       | lo.         |     |  |  |
|                            |          |       |             |     |  |  |
| /01  500                   | DK   077 | 30/99 | 10:07:39 AM | 1 / |  |  |

will be made to the device and it will not be done when you are testing a configuration and

network address set in the device. This value evice is configured.

that may elapse before the device will be e the global setting specified in the scanner

describe the device. The Configurator will d it will appear on printed reports. The scanner